Platforma Logintrade

## REJESTRACJA WYKONAWCY NA PLATFORMIE

Instrukcja obsługi dla wykonawcy

wersja 1.0

| Ostatnia<br>aktualizacja | lmię i nazwisko | Zakres wprowadzanych zmian |
|--------------------------|-----------------|----------------------------|
| 29.08.2019               | LT ES           | Przygotowanie instrukcji   |

- 1) W celu rejestracji Wykonawcy na Platformie należy wejść na stronę platformy zakupowej.
- Po wyświetleniu strony logowania należy przejść w zakładkę "Strona główna". W przeglądarce internetowej wyświetli się poniższy widok (fragment górnej części widoku)

| w krakowie         | O Platformie | Rejestracja | Aukcje | Postępowania | Regul | amin | ZALOGUJ PL I EN<br>Instrukcje | i. |
|--------------------|--------------|-------------|--------|--------------|-------|------|-------------------------------|----|
| Platforma zakupowa |              |             |        |              | [     | <    | Powrót do strony głównej      |    |

3) Należy kliknąć w zakładkę "*Postępowania*", w wyniku czego zostanie rozwinięta następująca belka:

| miejskie<br>przedsiębiorstwo<br>energetyki<br>cieplnej s.a.<br>w krakowie | 0 Platformie | Rejestracja | Aukcje | Postępowania | Regulamin | ZALOGUJ PL I EN          |
|---------------------------------------------------------------------------|--------------|-------------|--------|--------------|-----------|--------------------------|
| Platforma zakupowa                                                        |              |             |        |              | ¢         | Powrót do strony głównej |

Zakupy - do 30 tys. EUR Postępowania regulaminowe

- 4) W dalszej kolejności należy kliknąć na zakładkę "Postępowania regulaminowe"
- 5) W efekcie powyższego działania rozwiną się wszystkie postępowania prowadzone przez Zamawiającego. Należy odnaleźć interesujące Wykonawcę postępowanie oraz kliknąć jednokrotnie lewym przyciskiem myszy na kolumnę "*Nazwa postępowania*" w wierszu odpowiadającym nazwie właściwego postępowania.
- 6) W efekcie wykonania operacji wyżej opisanej zostanie otwarcia zakłada dotycząca danego postępowania.
- 7) W celu rejestracji należy przejść na dolną część wyświetlonej strony internetowej do momentu ukazania się następującego widoku:

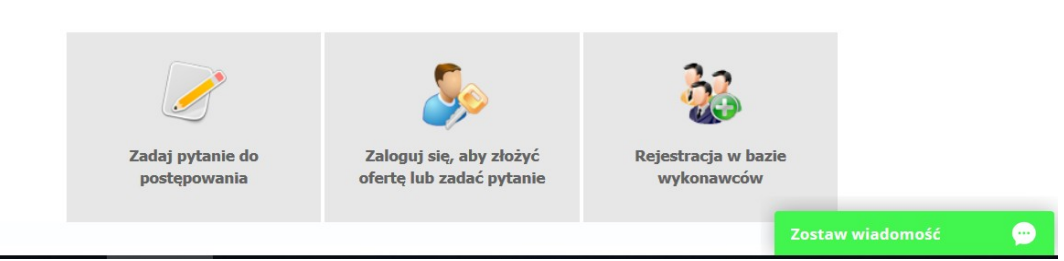

- 8) Aby się zarejestrować należy kliknąć na przycisk "Rejestracja w bazie wykonawców"
- 9) Po wykonaniu powyższej operacji zostanie otwarty formularz służący do rejestracji. Wykonawca zobowiązany jest do wypełnienia wszystkich pól oznaczonych "gwiazdką", a

następnie należy kliknąć ikonę *"Zarejestruj się"*. Po prawidłowo wykonanej operacji na adres mailowy wskazanych w formularzu zostanie wysłana wiadomość potwierdzająca ukończenie procesu rejestracji z oznaczonym loginem oraz hasłem umożliwiającym zalogowanie się na Platformie. Brak otrzymania wiadomości oznacza, że proces rejestracji został przeprowadzony w sposób nieprawidłowy.